## **ESET Tech Center**

Kennisbank > Diagnostics > Create a full memory dump of a VMware virtual machine

## Create a full memory dump of a VMware virtual machine

Steef | ESET Nederland - 2023-06-05 - Reacties (0) - Diagnostics

lssue

- You are running an ESET product on a VMware virtual machine
- You need to create a memory dump of a VMware virtual machine for troubleshooting purposes
- I. Create and download a virtual machine snapshot
- II. Use the vmss2core tool to create a memory dump from the virtual machine snapshot

## Solution

- I. Create and download a virtual machine snapshot
  - 1. In the VMware environment, select the virtual machine that has issues.
  - 2. Replicate the issue on the virtual machine.
  - 3. Right-click the virtual machine  $\rightarrow$  **Snapshots**  $\rightarrow$  **Take snapshot**.

| vm vSphere Client Menu N   |                          |                                              |                               |                   |          | $\odot$                             |
|----------------------------|--------------------------|----------------------------------------------|-------------------------------|-------------------|----------|-------------------------------------|
|                            | Summany Monit            | 10 Virtual Machine                           | ) 🖬 📝 🤣 🕻<br>s Datastores Net | ACTIONS ~         |          |                                     |
|                            | Power Guest OS           | Guest OS:<br>Compatibility:<br>VMware Tools: |                               |                   |          | CPU USAGE<br>62 MHZ<br>MEMORY USAGE |
|                            | Snapshots                | 🕲 Take Snapshot                              |                               |                   |          | 860 MB                              |
|                            | 💕 Open Remote Console    | Manage Snapshots                             |                               |                   | 8        | STORAGE USAGE                       |
|                            | 📇 Migrate                | a Revert to Latest Snapshot                  |                               |                   | 0        | 39.09 GB                            |
|                            | Clone                    | Consolidate                                  |                               |                   |          |                                     |
|                            | Fault Tolerance          | Delete All Snapshots                         |                               | Notes             |          |                                     |
|                            | VM Policies              | •                                            | · ·                           | 140103            |          | <u> </u>                            |
|                            | Template                 | •                                            | ^                             | Edit Notes        |          |                                     |
|                            | Compatibility            |                                              |                               | Custom Attributes |          | ~                                   |
|                            | Export System Logs       |                                              |                               | Attribute         | Value    |                                     |
|                            | 🚱 Edit Settings          |                                              |                               |                   |          | ÷                                   |
|                            | Move to folder           |                                              |                               |                   |          |                                     |
| Windows 10 Virtual Machine | Rename                   |                                              |                               |                   |          |                                     |
|                            | Edit Notes               |                                              |                               |                   |          |                                     |
|                            | Tags & Custom Attributes |                                              |                               | <u> </u>          |          | No items to display                 |
|                            | Add Permission           |                                              | ^                             | Edit              |          |                                     |
|                            | Alarms                   | Category De                                  | scription                     | wSphore HA        |          |                                     |
|                            | Remove from Inventory    |                                              | ^                             | Sphere HA         | D        |                                     |
|                            | Delete from Disk         |                                              |                               | Host failure      | Response |                                     |
| Recent Tasks Alarms        | Update Manager           |                                              |                               |                   |          | *                                   |

 Type the name, select the check box next to Snapshot the Virtual Machine's memory and click OK.

| Take Snapshot Windows 10 Virtual Machine × |                                       |  |  |
|--------------------------------------------|---------------------------------------|--|--|
| Name                                       | My Snapshot                           |  |  |
| Description                                | al machine's memory                   |  |  |
| Quiesce guest file s                       | system (Needs VMware Tools installed) |  |  |

5. Right-click the virtual machine and select **Edit Settings**.

| vm vSphere Client Menu       |                                                      |                                                                                                    |                                                  | ~ ©                                                                                 |
|------------------------------|------------------------------------------------------|----------------------------------------------------------------------------------------------------|--------------------------------------------------|-------------------------------------------------------------------------------------|
| vm VSphere Client Meru       | Search in all environments     Windows 10     Summan | D Virtual Machine<br>Configure Permissions Datastores Netw<br>Guest OS:<br>Compatibility:<br>VMware Tools<br>DN Name:<br>P Addresses:<br>Host:<br>Compatibility:<br>P Addresses:<br>Compatibility:<br>P Addresses:<br>P Addresses:<br>P Addresses:<br>P A | C © ACTIONS ~ Norks Edit Notes Custom Attributes | CPU USAGE<br>62 MHz<br>MEMORY USAGE<br>860 MB<br>STORAGE<br>39.09 GB                |
| C Windows 10 Virtual Machine | Export System Logs                                   | Category Description                                                                                                    | Attribute 4 Edit VSphere HA Feature Host failure | Value  No Rems to display  No Rems to display  No Response  V Response  Nestart VMs |
| Recent Tasks Alarms          | Update Manager 🕨                                     |                                                                                                    |                                                  | *                                                                                   |

6. Select the virtual machine  $\rightarrow$  click **Datastores** and click the datastore name.

| vm vSphere Client Menu v Q Search in all environments                                                                                                    | C | ?×        |                    | -                             | ٢ |
|----------------------------------------------------------------------------------------------------|---|-----------|--------------------|-------------------------------|---|
| Image: Second second second | × | Datastore | ✓ Capacity<br>4 TB | ▼ FRer<br>▼ Free<br>595.05 GB | * |
| Recent Tasks Alarms                                                                                                    |   |           |                    | E - Jan                       | * |

 Select the virtual machine, select the .vmsn file (<u>VMware Snapshot file</u>), click Download and save the file locally.

| vm vSphere Client     |                                                                                                    |                  |                    |                     | ٢               |
|-----------------------|----------------------------------------------------------------------------------------------------|------------------|--------------------|---------------------|-----------------|
|                       | SAN ACTIONS -                                                                                                    |                  |                    |                     |                 |
|                       | Summary Monitor Configure Permissions Files Hosts VMs                                                                                                    |                  |                    |                     |                 |
|                       |                                                                                                    |                  |                    |                     |                 |
|                       | Q Search                                                                                                    | _                | _                  |                     | <b>1</b>        |
| -                     | ▲ New Folder ▲ Upload Files ▲ Upload Folder<br>★ Delete _ Inflate                                                                                                    | gister VM 👱 Down | nload □ Copy to →  | Move to 🔊 Rename to |                 |
|                       | Name y Size                                                                                                    | т т              | Modified ↑ ⊤       | Туре т              | Path            |
|                       |                                                                                                    |                  |                    |                     | *               |
|                       |                                                                                                    |                  |                    |                     |                 |
|                       |                                                                                                    |                  |                    |                     |                 |
| -                     |                                                                                                    |                  |                    |                     |                 |
|                       |                                                                                                    |                  |                    |                     |                 |
|                       |                                                                                                    |                  |                    |                     |                 |
|                       |                                                                                                    |                  |                    |                     |                 |
|                       | Windows 10 Virtual Machine-Snapshot3.vmsn                                                                                                    | 32.59 KB         | 04/06/2021, 4:09:3 | VM Snapshot         | 1000            |
| and the second second |                                                                                                    |                  |                    |                     |                 |
|                       |                                                                                                    |                  |                    |                     |                 |
|                       |                                                                                                    |                  |                    |                     |                 |
|                       |                                                                                                    |                  |                    |                     |                 |
|                       |                                                                                                    |                  |                    |                     |                 |
| and the second second | > P3 Windows 10 Vistual Machine                                                                                                    |                  |                    |                     |                 |
| and the second second | > _ windows to vincel Machine                                                                                                    |                  |                    |                     |                 |
|                       | and the second second sec |                  |                    |                     |                 |
|                       |                                                                                                    |                  |                    |                     |                 |
|                       |                                                                                                    |                  |                    |                     |                 |
|                       |                                                                                                    |                  |                    |                     | i v<br>17.itame |
| -                     | · ·                                                                                                    |                  |                    |                     | or section      |
| Recent Tasks Alarms   |                                                                                                    |                  |                    |                     | *               |

II. Use the vmss2core tool to create a memory dump from the virtual machine snapshot

- 1. Download Vmss2core.
- 2. Select the check box next to I have read and agree to the Technical Preview License I also understand that Flings are experimental and should not be run on production systems.
- Select the file for your operating system from the drop-down menu (for example, if you want to run the tool on Windows, select vmss2core-sb-8456865.exe) and click **Download**.

| Vm Ware Flings                                                                                                    | Q All Flings   Login >                                                      |
|----------------------------------------------------------------------------------------------------|-----------------------------------------------------------------------------|
| Vmss2core<br>version 1.0.1 – March 17, 2021<br>ANALYZE SYMBOLS CORE CRASH DUMP DEBUGGING FORENSICS VCENTER™ VMSS<br>VMSS2CORE ZERO CONFIGURATION                                                                                                    | Release Date: March 06, 2014<br>Communities: 營 vCenter™<br>Share on: ♥ f in |
| Contributors Contributors<br>I have read and agree to the<br>Technical Preview License I also<br>understand that Flings are<br>experimental and should not be run<br>on production systems.<br>View All<br>DOWNLOAD<br>Comments<br>View All<br>View All | Cookle Settings                                                             |

- Place the <u>vmss2core tool</u> and the VMware snapshot file (downloaded in Step 7) into the same folder.
- 5. Run the vmss2core (vmss2core-sb-8456865.exe in this example) in the command line with the following parameters:
  - $\circ~$  Specify the guest operating system from which the snapshot was created:
    - -W8 —Windows 8 and later or Windows Server 2012 and later.
    - -W —Windows 7 and older or Windows Server 2008 and older.
  - Virtual machine snapshot filename (for example, virtual\_machine\_name.vmsn).

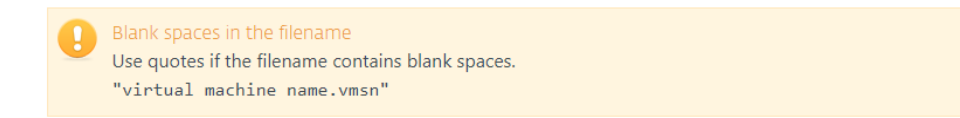

vmss2core-sb-8456865.exe -W8 "virtual\_machine\_name.vmsn"

6. When the vmss2core tool completes the operation, it creates a memory dump file named memory.dmp that can be used for additional troubleshooting.

Gerelateerde inhoud

- How do I generate a memory dump manually?
- How to create a Wireshark log
- <u>Run the Info\_get.command on a Linux machine and send the logs to ESET Technical</u> <u>Support</u>
- Using tcpdump on a MacOS
- Using Process Monitor to create log files
- Using tcpdump on a Virtual Appliance
- How do I use ESET Log Collector?